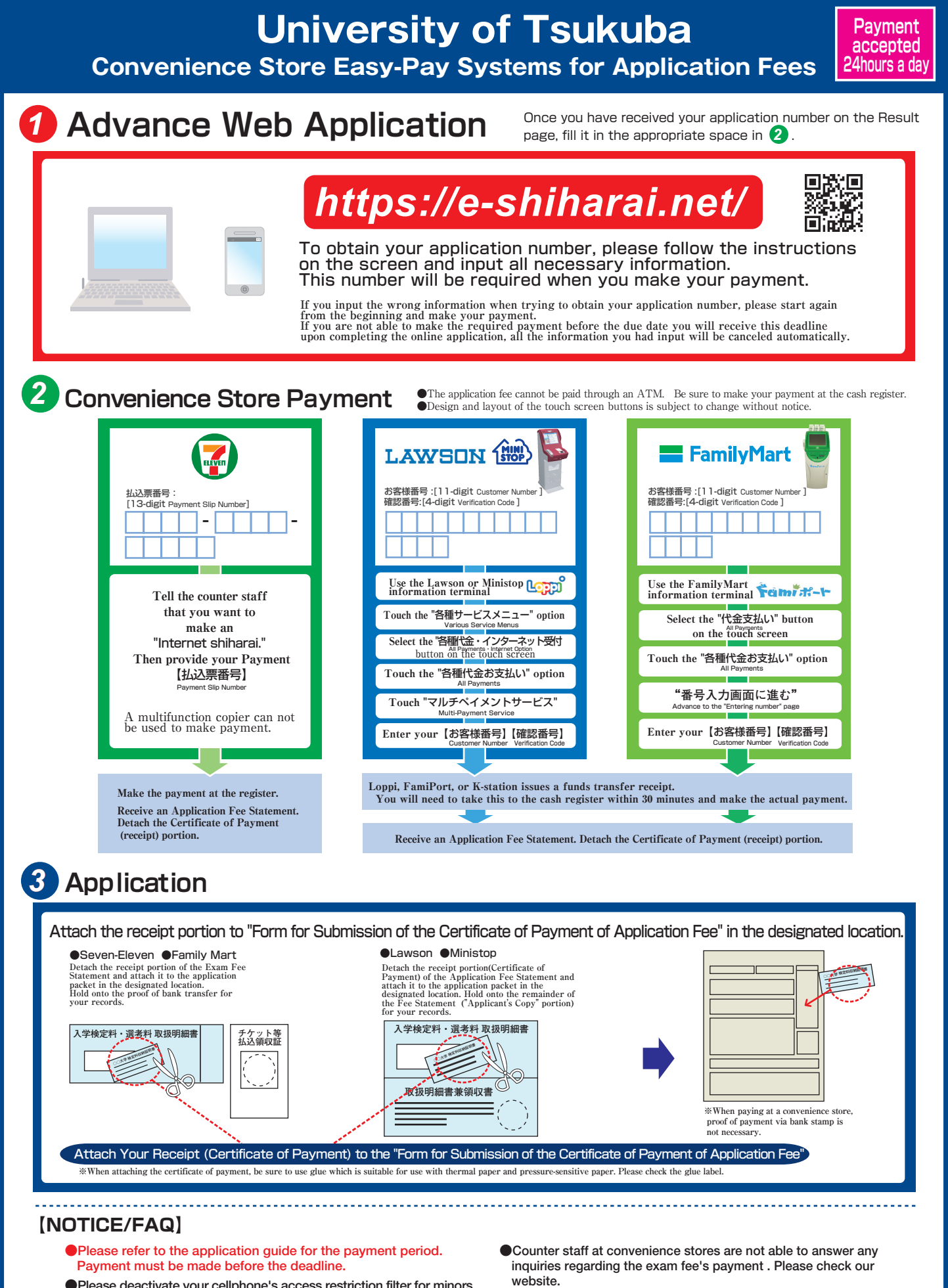

- Please deactivate your cellphone's access restriction filter for minors to use this service.
- On the last date of the payment period, the web application will be closed at 11pm, and the final deadline for the information terminal at convenience stores (Loppi, Fami Port) will be at 11:30pm.
- Once you have paid, the exam fee can not be refunded at convenience stores.
- •There is a fee for this payment transfer service, which applicants must pay in addition to the entrance exam fee. Please check our website.